# [FORT] Práctica 6: Mantenimiento

1/5

Se mantiene la configuración de red de la práctica 5.

# Preparación

### La MAQUINA1 tiene un container corriendo SSH en el puerto 222. El puerto 222 se redirige al container

Primero creamos un script con el código que se nos ha proporcionado:

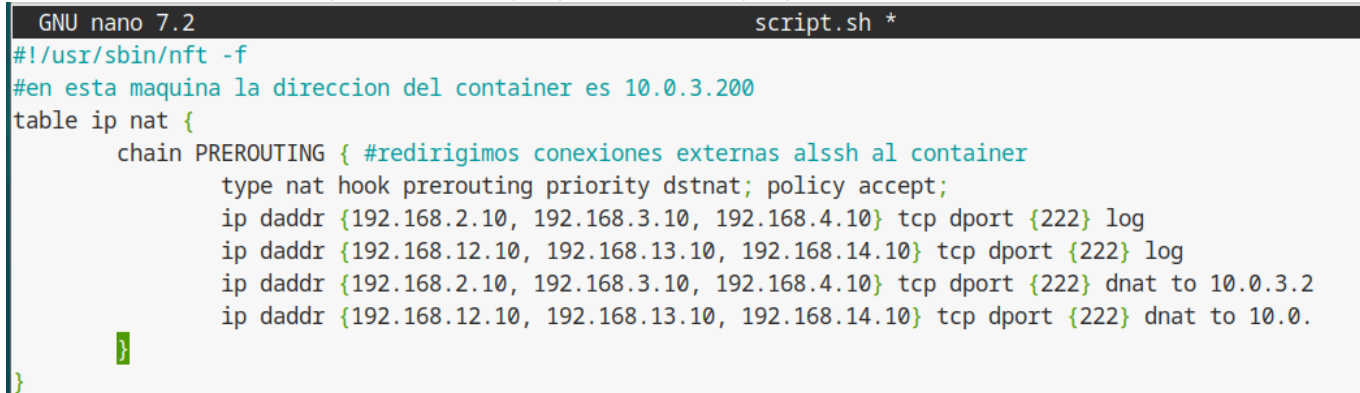

y lo hacemos ejecutable con el siguiente comando:

sudo chmod +x /etc/nftables/script.sh

#### Instala Syslogd en el container

Primero debemos revisar el nombre del container con el comando:

lxc-ls

### root@fso2025:~# lxc-ls

#### deb

En este caso el container se llama deb y podemos arrancarlo (en caso de que esté apagado) con el con el siguiente comando:

lxc-start -f -n deb

Una vez levantado el container nos podemos conectar a este con:

lxc-attach -n deb

```
root@fso2025:~# lxc-attach -n deb
root@deb:~#
```

una vez dentro del container instalamos syslogd:

Last update: 2025/03/18 14:25 master\_cs:fortificacion:p6 http://www.knoppia.net/doku.php?id=master\_cs:fortificacion:p6&rev=1742307932

```
root@deb:~# apt install inetutils-syslogd
Reading package lists... Done
Building dependency tree... Done
Reading state information... Done
The following NEW packages will be installed:
 inetutils-syslogd
0 upgraded, 1 newly installed, 0 to remove and 18 not upgraded.
Need to get 84.2 kB of archives.
After this operation, 171 kB of additional disk space will be used.
Get:1 http://deb.debian.org/debian stable/main amd64 inetutils-syslogd amd64 2:2.4-2+deb12u1 [84.2 kB]
Fetched 84.2 kB in 0s (533 kB/s)
debconf: delaying package configuration, since apt-utils is not installed
Selecting previously unselected package inetutils-syslogd.
(Reading database ... 12198 files and directories currently installed.)
Preparing to unpack .../inetutils-syslogd_2%3a2.4-2+deb12u1_amd64.deb ...
Unpacking inetutils-syslogd (2:2.4-2+deb12u1) ...
Setting up inetutils-syslogd (2:2.4-2+deb12u1) ...
```

### 1. Crea claves RSA para los usuarios user001, user002 y user003 en Maquina2. user003 debe estar protegido por una passphrase

Para crear las claves RSA para los usuarios usamos el siguiente comando logueados desde sus cuentas:

```
ssh-keygen -t rsa -b 4096 -f ~/.ssh/id rsa
user001@fso2025:~$ ssh-keygen -t rsa -b 4096 -f ~/.ssh/id_rsa
Generating public/private rsa key pair.
Created directory '/home/user001/.ssh'.
Enter passphrase (empty for no passphrase):
Enter same passphrase again:
Your identification has been saved in /home/user001/.ssh/id_rsa
Your public key has been saved in /home/user001/.ssh/id_rsa.pub
The key fingerprint is:
SHA256: jpxSbVuCOevsFVzeBW0cc4GZIOFNJBkxazmP65gGdFM user001@fso2025
The key's randomart image is:
+---[RSA 4096]----+
        B*+oo*oo
        .E0 =+o
        .*.. ..
     . B.o+. .
     . * S.o..
     + B =.
     . * +.
     + 0+
      .=0 .
   --[SHA256]----+
```

[FORT] Práctica 6: Mantenimiento

2025/06/21 18:01

root@fso2025:~# su - user002 user002@fso2025:~\$ ssh-keygen -t rsa -b 4096 -f ~/.ssh/id\_rsa Generating public/private rsa key pair. Created directory '/home/user002/.ssh'. Enter passphrase (empty for no passphrase): Enter same passphrase again: Your identification has been saved in /home/user002/.ssh/id\_rsa Your public key has been saved in /home/user002/.ssh/id\_rsa.pub The key fingerprint is: SHA256:oPQw1wFtjVBqLg5RVPZshC0yp3Tghba9Vcu45WndzSw user002@fso2025 The key's randomart image is: +---[RSA 4096]----+ .++\*B+o 0\*0=\*=.0 .0=0=0=+ . 000.00 + . o ooS+ o . + o ... + . E + . . +----[SHA256]----+

En el caso de user003, a diferencia que con los anteriores usuarios, no dejaremos la passphrase vacía:

```
Last update: 2025/03/18 14:25 master_cs:fortificacion:p6 http://www.knoppia.net/doku.php?id=master_cs:fortificacion:p6&rev=1742307932
```

```
user003@fso2025:~$ ssh-keygen -t rsa -b 4096 -f ~/.ssh/id_rsa
Generating public/private rsa key pair.
Created directory '/home/user003/.ssh'.
Enter passphrase (empty for no passphrase):
Enter same passphrase again:
Your identification has been saved in /home/user003/.ssh/id_rsa
Your public key has been saved in /home/user003/.ssh/id_rsa.pub
The key fingerprint is:
SHA256:B6MjijtbLJsBSVEHimfm/wagx4JhNlBf2Zuoxg8RgKc user003@fso2025
The key's randomart image is:
+---[RSA 4096]----+
 ..0.. 0
. + . 0 .
.++. . .00
0* .. ..00
+ 0.0.0 S .
OB 0=0 . .
00*000
+X+ 00
E* .o.
+----[SHA256]----+
```

## 2. Habilita el acceso a MAQUINA1 desde MAQUINA2 para los usuarios del 001 al 003

Para habilitar el acceso a la máquina 1 desde la máquina 2 debemos conectarnos a la máquina 2 desde la 1 y copiar las claves RSA de cada usuario

**Notas para ejercicio 5:** syslogd: para aceptar los logs ay que poner -r, para que los reenvíe hay que ponerle -h. Archivos importantes a modificar:

```
cd /etc/init.d/
sudo nano inetutils-syslogd
sudo nano /etc/default/inetutils-syslogd
```

From: http://www.knoppia.net/ - **Knoppia** 

Permanent link: http://www.knoppia.net/doku.php?id=master\_cs:fortificacion:p6&rev=1742307932

Last update: 2025/03/18 14:25

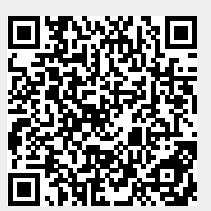

Knoppia - http://www.knoppia.net/